بسمه تعالى

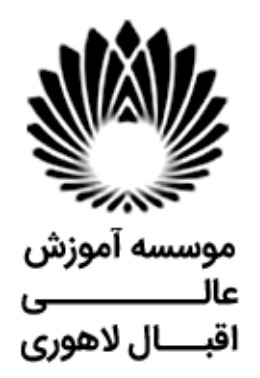

## راهنماىجامع ثبت نام اينترنتى

آدرس: مشهد - سرافر از ان - سرافر از ان ۹- موسسه آموزش عالى اقبال لاهورى

کد پستی: ۹۱۷۷۱۱۳۱۴۹

شماره های تماس: ۵۱۳۸۲۱۰۰۷۶ - ۰۵۱۳۸۲۱۰۰۷۶

: info[at]eqbal.ac.irپست الکترونیک

# ضمن عرض تبریک، خیرمقدم وآرزوی موفقیت برای کلیه پذیرفته شدگان ، ثبت نام به دو روش حضوری و غیر حضوری انجام خواهد شد.

۱ -مرحله اول بصورت الکترونیکی ( توسط دانشجو و یا مراجعه حضوری توسط موسسه )می باشد که دانشجویان محترم باید به سامانه پذیرش به آدرس <u>https://portal.eqbal.ac.ir</u> از تاریخ 1399/11/11 الی 1399/11/13 مراجعه و مدارک خود را آپلود نمایند.

2-در مرحله دوم پس از انجام مرحله اول ، دانشجویان محترم باید به اداره آموزش موسسه آموزش عالی اقبال لاهوری مراجعه و نسبت به ارائه اصل مدارک آپلود شده حداکثر تا تاریخ 1399/11/13 اقدام نمایند.

اطلاعات مهم

- فیلم راهنمای مشاهده ی برنامه کلاسی
- راهنمای استفاده از سامانه الکترونیک برگزاری کلاس های مجازی

آدرس پرتال دانشجویی:

https://portal.eqbal.ac.ir

آدرس سامانه آموزش الكترونيكي موسسه

https://lms.eqbal.ac.ir

جهت ورود به سامانه آموزش مجازی نام کاربری: شماره دانشجویی و رمز عبور :کدملی می باشد.

كانال تلكرام اداره آموزش جهت مشاهد خبرها و اطلاعیه ها:

https://t.me/eqbalamoozesh

كانال تلكرام اطلاع رسانى موسسه:

https://t.me/eqballahoori

### شروع مرحله اول بصورت الكترونيكي

برای ورود به سامانه ثبت نام اینترنتی به آدرس ذیل مراجعه فرمایید:

## https://portal.eqbal.ac.ir

بعد از ورود به این آدرس صفحه زیر برای شما نمایش داده خواهد شد لطفا برروی دکمه پذیرش کلیک نمایید:

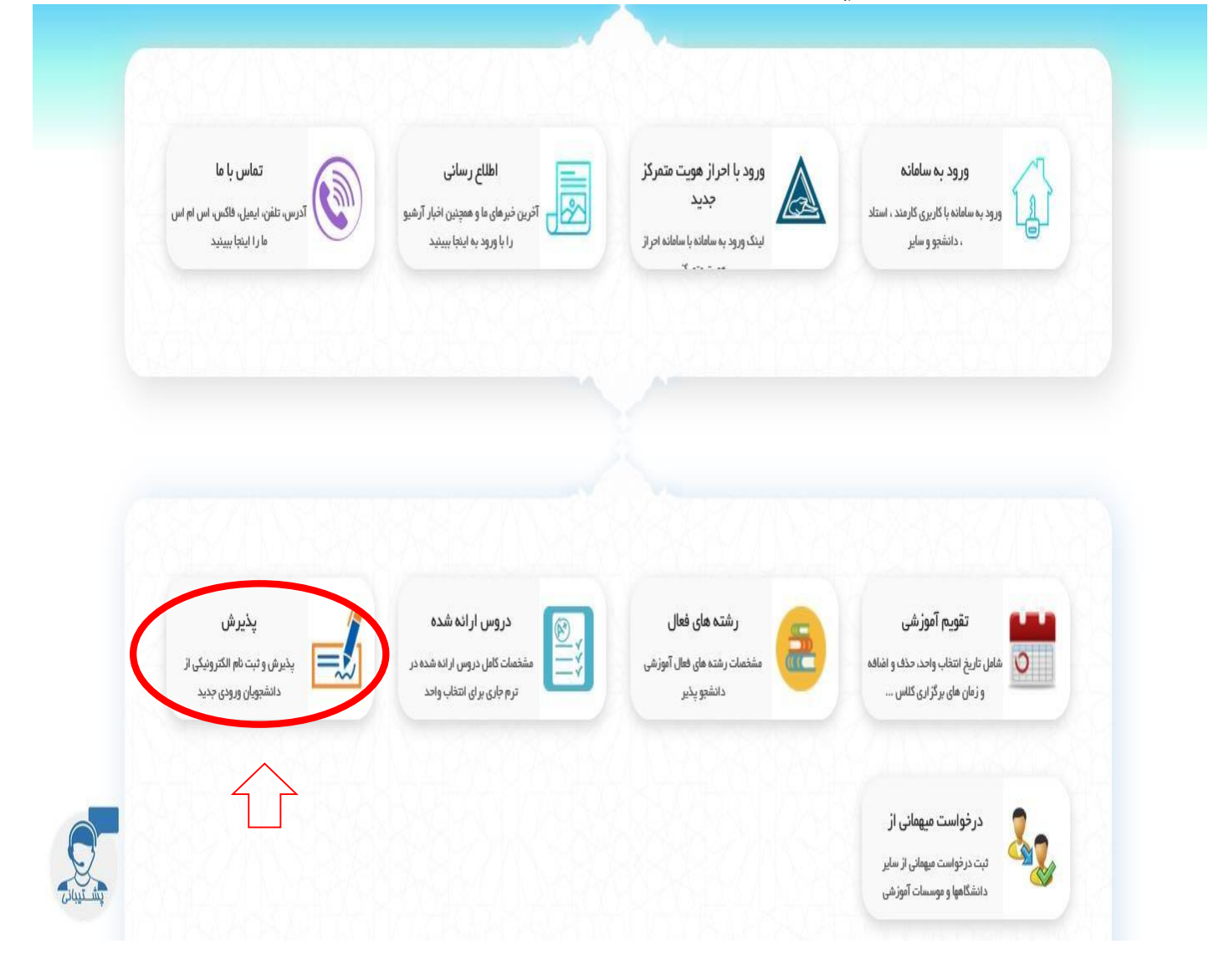

| Eile Edit View History Bookmarks Iools Help                                   | - 0 ×                                                                       |
|-------------------------------------------------------------------------------|-----------------------------------------------------------------------------|
| $\left( \leftrightarrow \right) \rightarrow C'$ $( https://portal.eqbal.acir$ | Q, Search                                                                   |
|                                                                               | موسر آموژش مایل اتبال لاہوری<br>Eqbal Lahoori Institute of Higher Education |
| موسسه آموزش عالى اقيال لاهوري - شنبه 19 مهر English 1399 🗴 🗞 خرج              | ی میزکار عمومی 📷 بنیخ                                                       |
| . تعرید<br>است<br>است<br>است<br>است<br>است<br>است<br>است<br>است               | درج کدملی<br>درج شماره شناسنامه<br>درج عبارت امنین                          |

در این قسمت کد ملی و شماره شناسنامه و کد امنیتی را به درستی وارد کنید و گزینه شروع ثبت نام را بزنید .

#### نكات مهم قبل از شروع انجام مراحل:

تمامی مراحل ثبت نام شامل فرم هایی می باشد که در آن فیلد های برای پر کردن موجود می باشد، چناچه فیلدی ستاره دار باشد به منزله اجبار برای پر کردن این فیلد می باشد و چانچه فیلدی ستاره دار نباشد به معنای اختیاری بودن این فیلد برای پر کردن می باشد .

توجه کنید بعد از تکمیل هر فرم در انتهای هر فرم دکمه ثبت **مثبت ا**در انتهای صفحه را بزنید تا فیلدهایی را که پر کرده اید ذخیره شوند.

برای رفتن به مرحله بعدی ثبت نام با توجه به مراحل ثبت نام کافیست بر روی فلش

مه بعد کلیک کنید .

همچنین می توانید با زدن فلش

به صفحه قبلی وارد شوید .

| Eile Edit View History Bookma<br>موسسه آموزش عالم راقبال لاهمز | arks Iools Help                           |                                           |                                                       |                                                                                                    |                                                                     |                                          |                                     | - 0           | ×   |
|----------------------------------------------------------------|-------------------------------------------|-------------------------------------------|-------------------------------------------------------|----------------------------------------------------------------------------------------------------|---------------------------------------------------------------------|------------------------------------------|-------------------------------------|---------------|-----|
| < → ୯ û                                                        | 🔽 🔒 📽 https://portal.eqbal.ac.ir/Dashb    | oard.aspx?param=129DE1D8AF7/              | A5DA1A 80%                                            | ··· 🗵 🏠 🔍 Search                                                                                                    |                                                                     |                                          | <u>⊧</u> III\ ©                     | ۵ »           | • = |
|                                                                |                                           |                                           |                                                       |                                                                                                    |                                                                     | لی اقبال لاہوری<br>Eqbal Lahoori Institu | موسیہ آموزش عا<br>e of Higher Educe | tion          | Î   |
| مهر English 1399 🔀 😵 خروع                                      | موسسه أموزش عالى اقبال لاهوري - شنبه 19 ه |                                           |                                                       |                                                                                                    |                                                                     | رش 関                                     | ى ( الم                             | ِ میزکار عموہ | 0   |
| شرح نامه<br>فرم الصاقی<br>ارجاع ها<br>ارجاع ها                 | G                                         | نیم سال ۱دوم <sup>+</sup> شماره داوطلیی : | 204884* دوره : غيرانتفاعى*<br>شنة علمى كاربردي معماري | <b>مشخصات شناسنامه اي</b><br><sup>2</sup> تاريخ تولد 2 2/36/513* با شماره داوطليي :<br>يرفنه شده در رشنه ي كارشناسي ناييوسته ر | ام بدر : علامرضا <sup>»</sup><br>204884 : وشمارة بروندة : 204884 بز | 11                                       | *کد آموزشیر                         | an and        | ^   |
| دردس و می<br>پادداشت<br>زدیایی 😹                               |                                           |                                           | انتخاب<br>×                                           | حميد<br>رضايي حسين اياد                                                                                                    | نام :<br>نام لائین :<br>نام خانوادگی :<br>نام خانوادگی لائین :      |                                          |                                     | رحله ا        |     |
|                                                                |                                           |                                           | شماره گذرنامه :                                       | مرد 🗸                                                                                                    | را<br>جنسیت ؛ [                                                     |                                          |                                     |               |     |
|                                                                |                                           | فاطمه                                     | نام مادر ؛                                            | فلامرضا                                                                                                    | نام پدر ؛                                                           |                                          |                                     |               |     |
|                                                                | فیلدهای ستاره                             | 1363/06/12                                | تاريخ صدور ؛                                          | 1363/06/12                                                                                                    | تاريخ تولد ؛                                                        |                                          |                                     |               |     |
|                                                                |                                           | خراسان رضوي 🗸                             | استان محل تولد؛                                       | ايران                                                                                                    | کشور محل تولد :                                                     |                                          |                                     |               |     |
|                                                                | دار بصورت كامل                            | مشهد                                      | شـهر محل تولد؛                                        | خراسان رضوي                                                                                                    | استان محل صدور :                                                    |                                          |                                     |               |     |
|                                                                | 20 m - 12                                 | 1781                                      | شماره شناسنامه:                                       | مشهد                                                                                                    | شهر محل صدور؛                                                       |                                          |                                     |               |     |
|                                                                | ا درج شود.                                | رضایی حسین اباد                           | نام خانوادگی قبلی (در صورت<br>وجود )                  | حميد                                                                                                    | نام قبلی (در صورت وجود )<br>۲                                       |                                          |                                     |               |     |
|                                                                |                                           |                                           | يست الكترونيكى؛                                       | 0946274037                                                                                                    | کد ملي:                                                             |                                          |                                     |               |     |
|                                                                |                                           | 0 <mark>91510122</mark> 12                | تلفن همراه ؛                                          | 05138799775                                                                                                    | تلقن ثابت :                                                         |                                          |                                     |               |     |
|                                                                |                                           | 11 🗸 الف 🗸 11                             | سريال شناسنامه:                                       | 05138799775                                                                                                    | تماس اضطراري :                                                      |                                          |                                     |               |     |
|                                                                |                                           |                                           |                                                       | تدارد                                                                                                    | ملاحظات :                                                           |                                          |                                     |               |     |
|                                                                |                                           | in.                                       |                                                       | -                                                                                                    |                                                                     |                                          |                                     |               |     |
|                                                                |                                           | ببت برای                                  | حتما دکمه ا<br>مناب زده شو                            | مداز درج اطلاعات<br>منت به منحله                                                                                               | ŗ                                                                   |                                          |                                     |               |     |

مشخصات شناسنامه: شما می بایست مشخصات شناسنامه را بررسی در صورت نیاز اصلاح در غیر

اینصورت به مرحله بعد مراجعه نمایید.

در تمامی مراحل ثبت نام چناچه فیلدی ستاره دار باشد به منزله اجبار برای پر کردن این فیلد می باشد و چانچه فیلدی ستاره دار نباشد به معنای اختیاری بودن این فیلد برای پر کردن می باشد .

| <u>File E</u> dit <u>V</u> iew Hi <u>s</u> tory <u>B</u> ookman | ks <u>T</u> ools <u>H</u> elp             |                                                                                    |                                                                                                    |                                                                                                    |                                                                             | – ø ×                                                                       |
|-----------------------------------------------------------------|-------------------------------------------|------------------------------------------------------------------------------------|----------------------------------------------------------------------------------------------------|----------------------------------------------------------------------------------------------------|-----------------------------------------------------------------------------|-----------------------------------------------------------------------------|
| موسسه آموزش عالي اقبال لاهوري 🔮                                 | × +                                       |                                                                                    |                                                                                                    |                                                                                                    |                                                                             |                                                                             |
| ← → ⊂ ŵ                                                         | 🛛 🔒 🖙 https://portal.eqbal.ac.ir/Dashboar | d.aspx?param=129DE1D8AF7A                                                          | 5DA1A (80%)                                                                                            | •• 🗵 🟠 🔍 Search                                                                                           | 1                                                                           | <u>↓</u> III\ 🗉 🛎 ≫ ≡                                                       |
|                                                                 |                                           |                                                                                    |                                                                                                    |                                                                                                    |                                                                             | موسر آموزش عالی اقبال لاہوری<br>Eqbal Lahoori Institute of Higher Education |
| مهر English 1399 🔀 🍪                                            | موسسه آموزش عالى اقبال لاهوري - شنبه 9    |                                                                                    |                                                                                                    |                                                                                                    |                                                                             | 🧟 میزکار عمومی 🚺 بذیرش 💌                                                    |
| شیرج نامه 🥌<br>فرم الصافی 🚆<br>ارجاع ها 🊰<br>گادن ، کار         |                                           | * نیم سال :دوم* شماره داوطلیت :<br>ب                                               | : 204884* دوره : غیرانتفاعم<br>رشته علمی کاربردی معماره                                                | <b>مشخصات خانوادگی</b><br>ولد : 1363/06/12 <sup>ی</sup> ا شماره داوطلیی<br>ده در رشته ی کارشناسی ناییوسته | م<br>باد* نام بدر : غلامرضا* تاریخ تو<br>204884 : فرونده : 204884 پذیرفته ث | • تورشت : ا                                                                 |
| یادداشت 📲<br>ردیایی 📷                                           |                                           |                                                                                    | تــماره همرا <mark>ه</mark> مادر ؛                                                                     |                                                                                                    | شماره همراه بدر ؛                                                           |                                                                             |
|                                                                 |                                           |                                                                                    | کد ملی همسر :                                                                                          | ~                                                                                                    | وضعيت ناهل : متأهل                                                          |                                                                             |
|                                                                 |                                           | استاد دانشگاه                                                                      | شغل همسر ۱                                                                                             |                                                                                                    | نام همسر ؛                                                                  |                                                                             |
|                                                                 |                                           | 1                                                                                  | تعداد فرزندات؛                                                                                         |                                                                                                    | تعداد افراد تحت تكفل ؛ 2                                                    |                                                                             |
|                                                                 |                                           |                                                                                    |                                                                                                    |                                                                                                    | نام فرزندان :                                                               | مرحله بعد                                                                   |
|                                                                 |                                           |                                                                                    | ایمیل مادر ۱                                                                                           |                                                                                                    | ايميل بدر ا                                                                 |                                                                             |
|                                                                 |                                           | ایرانی                                                                             | مليت:                                                                                                  | ~                                                                                                    | دين؛ (اسلام                                                                 |                                                                             |
|                                                                 |                                           | ايرانى 🗸                                                                           | تابعیت:                                                                                                | ~                                                                                                    | مذهب:                                                                       |                                                                             |
|                                                                 |                                           | - Leve                                                                             | وضعیت ہومیں:                                                                                           | v sha                                                                                                    | وضعيت نظام وظيفه: 🔹 معافيت                                                  |                                                                             |
|                                                                 |                                           |                                                                                    | میزات اجارہ:                                                                                           | دانشجویان                                                                                                 | نوع محل اقامت: حوابگاه                                                      |                                                                             |
|                                                                 | کمه ثبت<br>ه شود                          | الدار درج اطلاعات حقما در<br>الدار درج اطلاعات حقما در<br>برای رفن به مرحله بعد زد | خيابات،كويه ، <mark>لگ يختر.</mark><br>اربيروري 17 شهيده حدثي قرار<br>اربيروري 17 شهيده حدثي قرار<br>ح | شهر<br>چد فراسان رهوی-،یز<br>چه فراسان رهوی-،یز<br>چ                                                      | استان<br>الاس فقد (عزامان رهوای) مشا<br>ارس فقد (عزامان رهوای) مشا          |                                                                             |

## مشخصات خانوادگی: شما می بایست مشخصات خانوادگی را تکمیل و سپس به مرحله بعد مراجعه نمایید.

| с w                                   |                                      | ur/Jashboard.aspx/param=129DE1D8AF/ASDA1A 80% W V V Search                                                                                                    |                                                                              |
|---------------------------------------|--------------------------------------|----------------------------------------------------------------------------------------------------|------------------------------------------------------------------------------|
|                                       |                                      |                                                                                                    | موسیہ آموزش عالی اقبال لاہوری<br>Eqbal Lahoori Institute of Higher Education |
| 19 مهر English 1399 مهر 19            | موسسه أموزش عالى اقبال لاهوري - شنبه |                                                                                                    | کار عمومی 🛛 🐚 پذیرش 🛛                                                        |
| شر <u>ح</u><br>فرم اله<br>ارج<br>گردن |                                      | مشخصات مناطع تحصیلان بایه<br>  عادرضا= تاریخ نولد : 1363(6/12 با شماره دارطلبی : 24684 دوره : غیراتشاعی= نیم سال :دوم= شماره دارطلبی : 2016=<br>اشماره پرونده : 20464 بیرانیه شده در رشنه ی کارشناسی بایبرسنه رشته علمی کاربردی معماری | ید *کد آموزشتی<br>۶                                                          |
| ນ<br>ນ                                |                                      | <mark>الیوبا</mark> ردیف رشته تحمیلی مفطع تحمیلی ورایش حذف                                                                                                    |                                                                              |
|                                       |                                      | 0 1 نفشه کنین معماری کارداین ناپیوسته                                                                                                    |                                                                              |
|                                       |                                      | رشته تعصیلی:                                                                                                    |                                                                              |
|                                       |                                      | کشور معلی اخذ: الطفا انتخاب نمایند ۲۰ شهر معل اخذ:                                                                                                    |                                                                              |
|                                       |                                      | معدل کل مدرک تحصیلی : موسسه آموزش عالی محل:                                                                                                    |                                                                              |
|                                       |                                      | وضعيت تحصيل: الطفا انتخاب كنيد 🗸 تاريخ شروع : 🗾 🔚                                                                                                    |                                                                              |
|                                       |                                      | تاريخ فراغت: 📃 تخصص :                                                                                                    |                                                                              |
|                                       |                                      | هیوان پایان نامه:<br>آیا این آخرین مدرک است ؟                                                                                                    |                                                                              |
|                                       |                                      | توهيتان :                                                                                                    |                                                                              |
|                                       |                                      | h.                                                                                                    |                                                                              |
|                                       |                                      | ىيى بىزۇكتىت                                                                                                    |                                                                              |
|                                       |                                      |                                                                                                    |                                                                              |
|                                       |                                      |                                                                                                    |                                                                              |
|                                       |                                      |                                                                                                    |                                                                              |

مشخصات تحصیلی مقطع قبلی : شما می بایست مشخصات مقاطع قبلی که در آن تحصیل کرده اید را وارد نمایید .

| <u>F</u> ile <u>E</u> dit <u>V</u> iew Hi <u>s</u> tory <u>B</u> ookma | ks <u>T</u> ools <u>H</u> elp                                                                                                    | - 0 ×                                                                       |
|------------------------------------------------------------------------|----------------------------------------------------------------------------------------------------|-----------------------------------------------------------------------------|
| موسسه أموزش عالي اقبال لاهوري ¥                                        | × +                                                                                                    |                                                                             |
| (←) → ℃ @                                                              | 0 🖻 😂 https://portal.eqbal.ac.ir/Dashboard.aspx?param=129DE1D8AF7A5DA1A 🚥 🗸 🖓 Q Search                                                                                                    | ⊻ II\ © ® ≫ ≡                                                               |
| 尬                                                                      |                                                                                                    | موسر آموزش عالی اقبال لاہوری<br>Eqbal Lahoori Institute of Higher Education |
| مهر English 1399 🔀 خروج                                                | موسسه أموزش عالى اقبال لاهوري - شنبه 19                                                                                                    | میزکار عمومی 🛛 🔝 بذیرش 🛛                                                    |
| شرح نامه<br>فرم الصافی<br>ارجاع ها<br>گردس کار                         | مشخصات نشفانی<br>۱۳ - این بزد: ۲۱۵۹/۱۶/۱۶ - با شماره داوطنین : ۲۵۹۸۹ دوره : غیرانتفاعی* نیم سال :دوم* شماره داوطنین :<br>۱۵۵۵۱۱ - و شماره بروده : ۲۹۹۹۵ - بزدیفه سره در رشته یک کارشناسی نابیوسته رشته علمی کاربردی مماری | منع بيد المورشين ا                                                          |
| یادداشت<br>ردیابی 👼                                                    | وضعيت فعلى اشتغاد : (طفا انتخاب كنيد عنه در استان : (طفا انتخاب كنيد عن                                                                                                    |                                                                             |
|                                                                        | نوع استخدام : الطفالتجاب كبيد ب محل خدمت : [<br>نوع سازمان: (طفالتجاب كبيد ب شماره سند ثبتي :                                                                                                    | مرحله بعد                                                                   |
|                                                                        | يست سازمانين؛ تاريخ تعيد:                                                                                                    |                                                                             |
|                                                                        | ميزان حقوق ماهيانه:                                                                                                    |                                                                             |
|                                                                        | نام و نام خانوادگی مسئول؛<br>مستقیم                                                                                                    |                                                                             |
|                                                                        | که برسنانی: معل تامین در آمد :                                                                                                    |                                                                             |
|                                                                        | نوع بيمه : الطفا التخاب كنيد 💙 عنوان شقلي :                                                                                                    |                                                                             |
|                                                                        | بۈرسىيە ؛ 🔪 🎽 يولتە يۆشكى :                                                                                                    |                                                                             |
|                                                                        | ومغيت انجام خدمات :<br>نيروي انساني                                                                                                    |                                                                             |
|                                                                        | آدرس و شماره تلفن محل :<br>کار<br>                                                                                                    |                                                                             |
|                                                                        | ملاحمات :                                                                                                    |                                                                             |
|                                                                        | يعداز درح اطلاعات جتما دكمه شن                                                                                                    |                                                                             |
|                                                                        |                                                                                                    |                                                                             |
|                                                                        |                                                                                                    |                                                                             |
|                                                                        |                                                                                                    |                                                                             |

| Eile Edit View History Bookma<br>موسسه آموزش عالور اقبال لاهوز | s <u>T</u> ools <u>H</u> elp                                               |                                                                                                    |                                                                                                    |                                                                                                    | - a ×                                                                      |
|----------------------------------------------------------------|----------------------------------------------------------------------------|----------------------------------------------------------------------------------------------------|----------------------------------------------------------------------------------------------------|----------------------------------------------------------------------------------------------------|----------------------------------------------------------------------------|
| < → ୯ û                                                        | ☑         ▲ ºa         https://portal.eqbal.ac.ir/Dashboard.aspx?param=12  | 9DE1D8AF7A5DA1A (80%) •                                                                                                    | •• 😎 😭 🔍 Search                                                                                                    |                                                                                                    | ± III\ ⊡ ® ≫ Ξ                                                             |
| M                                                              |                                                                            |                                                                                                    |                                                                                                    |                                                                                                    | موسد آموزش ملل اقبال لاہوری<br>Eqbal Lahoori Institute of Higher Education |
| مهر English 1399 😵 😵 خودج                                      | موسسه أموزش عالى اقبال لاهوري - شنبه 9                                     |                                                                                                    |                                                                                                    |                                                                                                    | 🙍 میزکار عمومی 🚺 بذیرش 💌                                                   |
| شرح نامه<br>فرم الصاقی<br>ارجاع ها<br>گردش کار                 | ماره داوطنين : محمد قرار                                                   | : 20484* دوره : غیرانتفاعی* نیم سال :دوم(* ش<br>رشته علمی کاربردی معماری                                                                                                    | <b>اینارگری</b><br>۲ تاریخ نولد : 1363/06/12 با شماره داوطلیبی<br>بیرفته شده در رشته ی کارشناسی ناییوسته                                                                                                    | المار<br>622011 و شماره پرونده : 20484 " پ                                                                                                    | منعو بیو اندان المورشدی <b>المور</b> شدی ال                                |
| یادداشت<br>رویایی 👼                                            | رع سهمیه قبول شده در<br>اماره۱۹۵۵ و ۱۹۵۵ و ۱۹۵۶ -<br>بخش اسکن مدارک الزادی | ی <mark>نارگر الزامک مک باشد</mark><br>یا سینی با شخص ا <b>یتارگر داشته و صرف نظر از ت</b><br>ی ایتارگری (1- شهید 2-مانیار 3%7 - آراده 3-مار<br>یر کارت سهمیه شاهد و ایتارگران (بشت و رو) در ) | استفاده کنندگان از سهمیه شاهد و<br>کسی اطلاق میشود که با خود ایتارگر بوه و<br>ایک سه گانه ایتارگری زیر باشد<br>مید و فرزند آنها<br>این از یک نوع ایتارگری دارند، با نوحه به زمه بند<br>ای اولوت بالاتر را انتخاب نمایند وارد کردن تمو | نکمیل این مضحه براگ<br>داشتهوی شاهد و ایتارگر با<br>داشتگاه جزء یکی از گروه و<br>گروه نوره داشتهای آزاده و<br>توضیح داشتهویز زمینه<br>1949 ه- رزمیده) سهمه دار | مرحله بعد                                                                  |
|                                                                |                                                                            |                                                                                                    |                                                                                                    | نام و نام خانوادگی ایثارگر ؛                                                                                                    |                                                                            |
|                                                                | ~                                                                          | استان محل يرونده : الطفاانتخاب كنيد                                                                                                    |                                                                                                    | کد پرونده ایثارگرې :                                                                                                    |                                                                            |
|                                                                |                                                                            | درصد جانباري :<br>مدت حضور در جدینه به :                                                                                                    | اطفا انتخاب كنيد                                                                                                    | نوع استگی :                                                                                                    |                                                                            |
|                                                                |                                                                            | ماه<br>والدين در فيد حيات :<br>لطفا انتخاب كنيد                                                                                                    |                                                                                                    | مدت اسارت به ماه :                                                                                                    |                                                                            |
|                                                                |                                                                            | رتبه در سهمیه ؛                                                                                                    | لطفا انتخاب كنيد                                                                                                    | ازدواج مجدد والدين ؛                                                                                                    |                                                                            |
|                                                                |                                                                            | نمره کل تراز ؛                                                                                                    |                                                                                                    | رتبه بدون سهمیه :                                                                                                    |                                                                            |
|                                                                | ~                                                                          | داراي مقالات پژوهشنې : لطفا انتخاب کنيد                                                                                                    | لطفا انتخاب كنيد                                                                                                    | ابداع یا اختراع دارد :                                                                                                    |                                                                            |
|                                                                | اطلاعات حتما دكمه ثبت                                                      | بعداز درج                                                                                                    |                                                                                                    | ملاحظه:                                                                                                    |                                                                            |
|                                                                | ، به مرحله بعد زده شود                                                     | ست برای رفتن                                                                                                    |                                                                                                    |                                                                                                    |                                                                            |

مرحله اسکن تصویر مدارک: مدارک مورد نیاز برای ثبت نام به صورت دسته بندی برای شما قرار داده شده است .

| File Edit View History Book                    | narks Iools Help                                                                           | – ø ×                                                                                                    |
|------------------------------------------------|--------------------------------------------------------------------------------------------|----------------------------------------------------------------------------------------------------|
| ← → C û                                        | 0 🔒 🕾 https://portal.eqbal.ac.ir/Dashboard.aspx?param=129DE1D8AF7A5DA1A 🛛 👀 🛛 🕶 🛛 🍳 Search | <u>↓</u> II\ [] ® ≫ =                                                                                                    |
| M                                              |                                                                                            | موسر آموزش على اقبال الإمرى<br>Eqbal Lahoori Institute of Higher Education                                                                                                    |
| دوی 😵 🔀 English 1399                           | موسسه أموزش عالى افيال لاشوري - شنيه 19 مع                                                 | میزگار عمومی 🛛 🛃 بذیرش 💌                                                                                                    |
| شرح نامه<br>فرم الصاقی<br>ارجاع ها<br>گردش کان | محمد دی<br>۳۰ و شماره برونده : 20484 پزی<br>۴۰ و شماره برونده : 20484 پزی                  | میں ایک آموزشی : است                                                                                                    |
| یادداشت<br>(دیابی                              | كيلك روى دكمه فوق ى توانيد                                                                 | مورد تناصر<br>میر بران علی (بنت<br>میر بران علی (بنت<br>میر برای علی (بنت<br>میر برای علی این<br>میر برای می<br>میر برای می<br>میر میر برای می<br>میر برای می<br>میر میر برای می<br>میر میر می<br>میر میر می<br>میر میر می<br>میر میر می<br>میر میر می<br>میر میر میر می<br>میر میر میر می<br>میر میر میر میر میر میر میر<br>میر میر میر میر<br>میر میر میر میر میر<br>میر میر میر میر میر میر<br>میر میر میر میر میر<br>میر میر میر میر<br>میر میر میر میر<br>میر میر میر میر<br>میر میر میر میر<br>میر میر میر<br>میر میر میر<br>میر میر میر<br>میر میر میر میر میر<br>میر میر میر میر<br>میر میر میر میر میر میر<br>میر میر میر میر میر میر<br>میر میر میر میر میر میر میر میر میر میر<br>میر میر میر میر میر میر میر میر میر میر |
|                                                | ک درخواستی را بارگذاری نمایید                                                              |                                                                                                    |

مدراک مورد نیاز را اسکن کرده و تصویر آن ها را با فرمت JPEG در قسمت مدارک آپلود نمایید .

#### توجه کنید فایل تصویر هر اسکن را در تب مربوط به خودش آیلود نمایید.

برای انتخاب فایل از روی سیستم خود و آپلود آن بر روی سامانه از گزینه سمی موجود در هر تب استفاده کنید . چناچه مدرکی که قصد اسکن آن را دارید داری چندین صفحه می باشد، باید هر صفحه را به صورت جداگانه آپلود نمایید. به صورتی که ابتدا با زدن گزینه سمی فایل اول را آپلود نمایید، سپس بقیه صفحات را نیز به این صورت آپلود نمایید . توجه کنید تب هایی که رنگ متن آنها به صورت قرمز مشخص شده اند به معنای اجبار اسکن این مدرک می باشد.

| File Edit View History Bookn                         | narks <u>T</u> ools <u>H</u> elp                                                                                                    |                                                                                                    |                                                                                          | -                                                                         | o ×        |
|------------------------------------------------------|----------------------------------------------------------------------------------------------------|----------------------------------------------------------------------------------------------------|------------------------------------------------------------------------------------------|---------------------------------------------------------------------------|------------|
|                                                      | 🕫 🗘 🔽 🖉 🖓 🖓 🖉                                                                                                    | abal.ac.ir/Dashboard.aspx?param=129DE1D8AF7A5DA1A 🚥 🗸                                                                              | Search                                                                                   | <u>↓</u> III\ ⊡ @                                                         | ©          |
|                                                      |                                                                                                    |                                                                                                    | Eqt                                                                                      | موسمہ آموزش علی اقبال لاہوری<br>bal Lehoori Institute of Higher Education |            |
| پر English 1399 🔀 خریج                               | ه آموزش عالى اقبال لاهوري - شـنبه 19 مر                                                                                                    | موسس                                                                                                    | (                                                                                        | عمومی 🕅 🖍 بذیرش 📧                                                         | میزکار 🕚   |
| شرح نامه 🥌<br>فرم الصاقی<br>ارجاع ها 🚰<br>گردس کار 🔹 | and the second second s | لارهان<br>آسماره داوطلس د 20080+ دوره د غيرانعا صي " نيم سال دوم؟ شماره داوطلبي د 2021+<br>ساياسي بايوسيله رشته علمي كاربروي معقري | فرم ارسال <sup>1</sup><br>و شماره برونده ۱ <sup>2</sup> 04894 بذیرفنه شده در رشنه ی کار: | * کد آموز                                                                 |            |
| یادداشت<br>ردیایی 👼                                  |                                                                                                    | مرحله آخر                                                                                                    |                                                                                          | ىنى:                                                                      | توضيح اضاه |
|                                                      | fr.                                                                                                    | در این مرحله می توانیددر صورت نیاز توضیحانی را درج                                                                                 |                                                                                          | ىال جهت بررسى                                                             |            |
|                                                      |                                                                                                    |                                                                                                    | •                                                                                        |                                                                           |            |
|                                                      |                                                                                                    |                                                                                                    |                                                                                          | - Û                                                                       |            |
|                                                      |                                                                                                    |                                                                                                    | [                                                                                        | ن نهایی شدن مراحل                                                         | جهت        |
|                                                      |                                                                                                    |                                                                                                    |                                                                                          | واست برروی دکمه<br>وق کلیک نمایید.                                        | درخ<br>ف   |
|                                                      |                                                                                                    |                                                                                                    | L                                                                                        |                                                                           |            |
|                                                      |                                                                                                    |                                                                                                    |                                                                                          |                                                                           | 28         |

#### بررسی درخواست:

|                                                              |                                                                                                    |                             | Q Search                                  | <u>↓</u> II\ [] ® ≫ Ξ                                                     |
|--------------------------------------------------------------|----------------------------------------------------------------------------------------------------|-----------------------------|-------------------------------------------|---------------------------------------------------------------------------|
|                                                              |                                                                                                    |                             |                                           | موسد آموزش علی اقبال لاہوری<br>Eqbal Lahoori Inditute of Higher Education |
| سه أموزش عالى اقبال لاهوري - شنبه 19 مهر 1399 English 👔 حروم | موسيه                                                                                                    |                             |                                           | 💭 میزکار عمومی 🖌 📷 پذیرش 🛛                                                |
|                                                              |                                                                                                    | مسه أموزش عالى إقبال لاهوري | لبت نام اینئرندی موس                      |                                                                           |
|                                                              | <ul> <li>الملاح وسادی</li> <li>کی تعادیر اطراح رسادی</li> <li>کی تعادیر اطراح رسادی</li> <li>شیخی</li> <li>شیخی</li> <li>شیخی</li> <li>المحمد محموم و استیام الیوزیمی</li> <li>المحمد محموم و المحمد محموم و المحمد</li> <li>المحمد محموم و المحمد محموم و المحمد</li> <li>المحمد محموم و المحمد محموم و المحمد</li> <li>المحمد محموم و المحمد محموم و المحمد</li> <li>المحمد محموم و المحمد محموم و المحمد</li> <li>المحمد محموم و المحمد محموم و المحمد</li> <li>المحمد محموم و المحمد محموم و المحمد</li> <li>المحمد محموم و المحمد محموم و المحمد</li> <li>المحمد محموم و المحمد</li> <li>المحمد محموم و المحمد</li> <li>المحمد محموم و المحمد</li> <li>المحمد محموم و المحمد</li> </ul> | •<br>•<br>900231            | که ملی :<br>شماره شناسنامه<br>میارت تصورک |                                                                           |
|                                                              |                                                                                                    |                             |                                           |                                                                           |

برای پیگری و اطمینان از صحت ثبت نام انجام شده می توانید مجدد به این صفحه وارد شده در این قسمت مجدد <mark>کد ملی و</mark> شماره شناسنامه و کد امنیتی را به وارد کرده و گزینه شروع ثبت نام را بزنید .

از گزینه گردش کار در سمت چپ صفحه استفاده نمایید و الگوریتم گردش را به صورت گرافیکی مشاهده کنید .

| شرح نامه<br>فرم الصافی<br>ارجاع ها 🚰        | ستحد قبل | فرم ارسال درخواست ثبت تام اینترنندی (مرحله آخر)<br>و شماره پرونده : 0075183341 بذیرفته شده در | Ju coir     |
|---------------------------------------------|----------|-----------------------------------------------------------------------------------------------|-------------|
| اسكن نامه هـ<br>الصافي نامه 🖾<br>گردش كار 🏠 | 1        |                                                                                               | لوصيح اضاقى |
| ردیابی 👼                                    |          |                                                                                               |             |

در تصویر زیر مشاهده خواهید کرد که درخواست شما در کدام مرحله از ثبت نام و دست چه شخصی می باشد .

مستطیل سبز رنگ نشانگر این می باشد که درخواست شما در کدام مرحله قرار دارد .

چنانچه فلش برگشت موجود در گردش )فلش برگشت از کارشناس آموزش به دانشجو ( قرمز رنگ بود نشانگر این است که درخواست شما دچار نقص بود و از طرف کارشناس آموزش برای شما برگشت داده شده است .

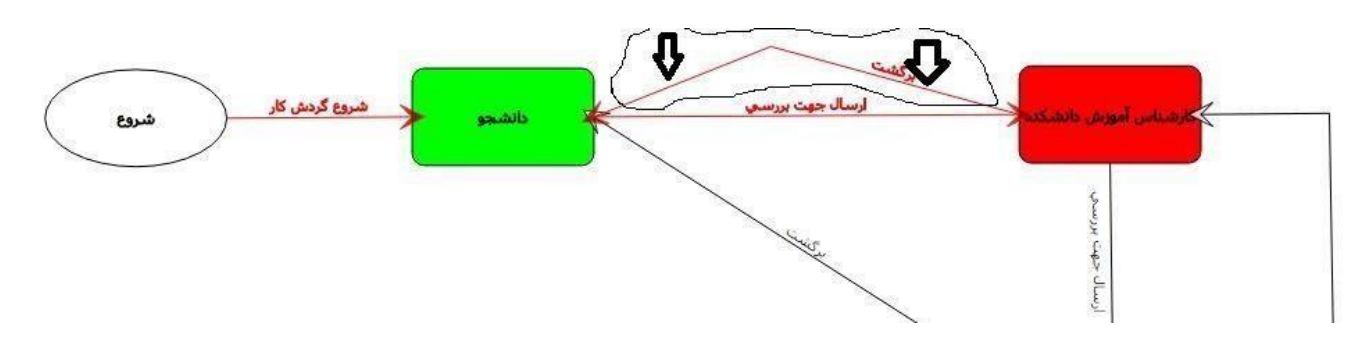

برای مشاهده نقص مدرک کافیست به مرحله اخر ثبت نام رفته و توضیح یا یادداشتی که برای شما قرار داده شده است را ملاحضه کنید و سریعا نقص موجود را بر طرف کرده و دوباره درخواست خود را ارسال کنید.

| مفحه قبل | فرم ارسال درخواست ثبت نام اینتریندی (مرحله آخر)<br>۱۹۹۵ و شماره پرونده : 0041269888 پذیرفته شده در<br>۱۹ | >      |
|----------|----------------------------------------------------------------------------------------------------|--------|
|          | اصل تمیدات محداث معدان المرد ماید.                                                                       | تصويرا |
| <u></u>  |                                                                                                    |        |

چناچه بعد از 24 ساعت و ورود مجدد به سامانه ثبت نام برای پیگری درخواست با صفحه زیر مواجه شدید به این معنی می باشد که ثبت نام شما طبق روند ثبت نام به تائید نهائی از طرف موسسه رسیده است .

| <u>File Edit V</u> iew Hi <u>s</u> tory <u>B</u> ookmarks <u>T</u> ools <u>H</u> elp |                                                                                                    | - 0 ×                                                                        |
|--------------------------------------------------------------------------------------|----------------------------------------------------------------------------------------------------|------------------------------------------------------------------------------|
| 🕂 🗙 موسسه آموزش عالى اقبال لاهوري 🕊                                                  |                                                                                                    |                                                                              |
| ← → C û 💿 🖴 ttps://portal.eqb                                                        | al.ac.ir/Dashboard.aspx?param=9C7E41F20F7A474688: 🚥 🐨 🔂 🔍 Search                                                                                                    | <u>↓</u> II\ 🗊 🌒 ≫ ≡                                                         |
| k                                                                                    |                                                                                                    | م سر آموزش مایی اقبال از بردی<br>Eqbal Lahoori Institute of Higher Education |
| سه آموزش عالى اقبال لاهوري - شنبه 19 مهر English 1399 🔀 😵 حروم                       | مۇس                                                                                                    | میزکار عمومی 🛃 بذیرش 💌                                                       |
|                                                                                      | 🔮 است نام ورودیهای حدید                                                                                                    |                                                                              |
|                                                                                      | بسمه تعالی<br>داشجوی محترم درخواست ثبت نام شما پذیرفته شده است و بعد از این شما می توانید از طریق سامانه آموزشی با کاربری :<br>دارم محور: است<br>سابت : ورویه سامانه<br>نام دارمانه فرم تالیدیه ثبت نام |                                                                              |

| ile <u>E</u> dit ⊻iew Hi <u>s</u> tory <u>B</u> ookmar | irks <u>T</u> ools <u>H</u> elp      |                                                                      | - • ×                                                                      |
|--------------------------------------------------------|--------------------------------------|----------------------------------------------------------------------|----------------------------------------------------------------------------|
| موسسه آموزش عالي اقبال لاهوري 🔮                        | × +                                  |                                                                      |                                                                            |
| <) → ୯ 🏠                                               | 🛛 🔒 🗢 https://portal.eqt             | al.ac.ir/Dashboard.aspx?param=9C7E41F20F7A474688 🚥 🐨 🕏 🏠 🔍 Search    | <u>↓</u> II\ 🗉 🌒 ≫ Ξ                                                       |
|                                                        |                                      |                                                                      | موسد آموزش علل اقبال لابوری<br>Eqbal Lahoori Institute of Higher Education |
| مهر English 1399 🔀 😂 خردم                              | سه آموزش عالى اقبال لاهوري - شنبه 19 | مۇس                                                                  | میزگار عمومی 🛛 🔝 بذیرش 🛛 🕥 دریافت فرم تأثید، 🕱                             |
|                                                        | 8                                    | Dabir_Letter_Type_Dest_InFo : ORA-+۱۴۰۲: no data found               | 🖈 سوبرگ AS                                                                 |
|                                                        |                                      | برگه تثبیت ثبت نام                                                   | ۵.                                                                         |
|                                                        |                                      | نام و نام خانوادگی :<br>ان مرد : مسلمانی<br>کار بختر این : ۱۹۷۵/۱۹۷۵ | <b>ی</b>                                                                   |
|                                                        |                                      | شناره شامنامه وقصح ۸<br>کدمان : 🚥 ۸۰ .                               | <b>a</b>                                                                   |
|                                                        |                                      | آزمون: کارشناسی ناپیوسته ۹۸ سال تحصیلی ۹۹-۱۳۹۸                       |                                                                            |
|                                                        |                                      | رشته تحصيلى كارشناسى ناييوسته رشته علمى-كاربردى معمارى               |                                                                            |
|                                                        |                                      | که داوطلبی : ۶۲۲-۵۰ شماره پرونده : ۱۲۰۸۷۷                            |                                                                            |
|                                                        |                                      | تاریخ : ۱۳۹۸/۱۶۲۵ که اموزشی :                                        |                                                                            |
|                                                        |                                      | وضعيت درخواست : تائيد نهائى                                          |                                                                            |
|                                                        |                                      |                                                                      |                                                                            |
|                                                        |                                      |                                                                      |                                                                            |
|                                                        |                                      |                                                                      |                                                                            |
|                                                        |                                      |                                                                      |                                                                            |
|                                                        |                                      |                                                                      |                                                                            |
|                                                        |                                      |                                                                      |                                                                            |
|                                                        |                                      |                                                                      |                                                                            |
|                                                        |                                      |                                                                      |                                                                            |
|                                                        |                                      |                                                                      |                                                                            |
|                                                        |                                      |                                                                      |                                                                            |
|                                                        |                                      |                                                                      |                                                                            |
|                                                        |                                      | تربيع تصريحا بشرامه مناء تربي المحالية                               | یک جملہ ماجا یہ جب ا                                                       |

لطفا جهت انجام مرحله دوم ثبت بصورت حضورى جهت تشكيل پرونده به موسسه آموزش عالى اقبال لاهورى مراجعه فرماييد.

متقاضی گرامی لطفا بعد از ثبت نام الکترونیکی نسبت تکمیل کارنامه سلامت جسم و روان اقدام و درپایان نتیجه را پرینت و در زمان تشکیل پرونده تحویل واحد مشاوره و سلامت فرمایید.

#### راهنمای تکمیل کارنامه سلامت جسم و روان ورودی های جدید

- ۱- در مرحله نخست وارد سامانه امور دانشجویان وزارت علوم به آدرس https://portal.saorg.ir شده و ثبت نام اولیه را انجام دهید.
  - ۲- در مرحله دوم بعد از ثبت نام اولیه وارد پرتال شخصی ایجاد شده در سامانه امور دانشجویان )با وارد کردن کد تاییدیه ارسال
     شده به ایمیل یا از طریق پیامک( شوید.
- ۲- در مرحله سوم وارد لینک های ذیل شده و نسبت به تکمیل فرم های "کارنامه سلامت جسم" و "کارنامه سلامت روان" اقدام فرمایید.
  - ۴- <u>https://portal.saorg.ir/mentalhealth</u>لینک فرم سلامت روان
  - ۵- <u>https://portal.saorg.ir/physicalhealth</u>لینک فرم سلامت جسم
- ۶- مرحله آخر چاپ نتیجه )خروجی( سلامت جسم و روان، و ارائه به واحد مشاوره و سلامت موسسه آموزش عالی اقبال لاهوری.

تماس با مركز مشاوره و سلامت اقبال لاهورى: 38210076 داخلى 247 خانم فاضل نسب